# Comment réserver un document sur Esidoc?

F. BIANCHI – PROFESSEURE-DOCUMENTALISTE

CITÉ SCOLAIRE ANDRÉ CHAMSON, LE VIGAN

## Pour te rendre sur Esidoc, connecte-toi à **l'ENT** :

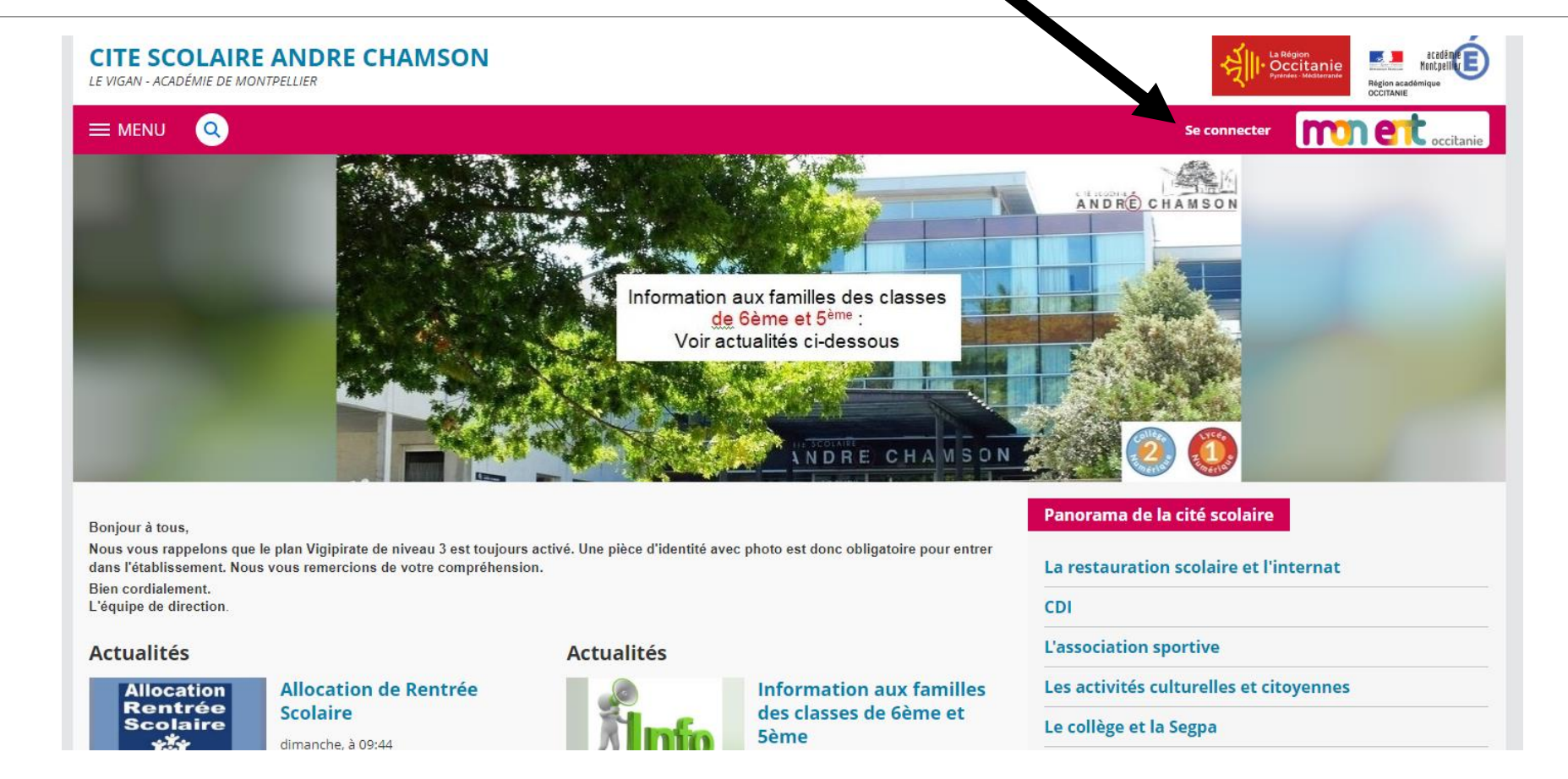

Rends-toi ensuite dans l'onglet « RESSOURCES » et clique sur « Esidoc, CDI en ligne »

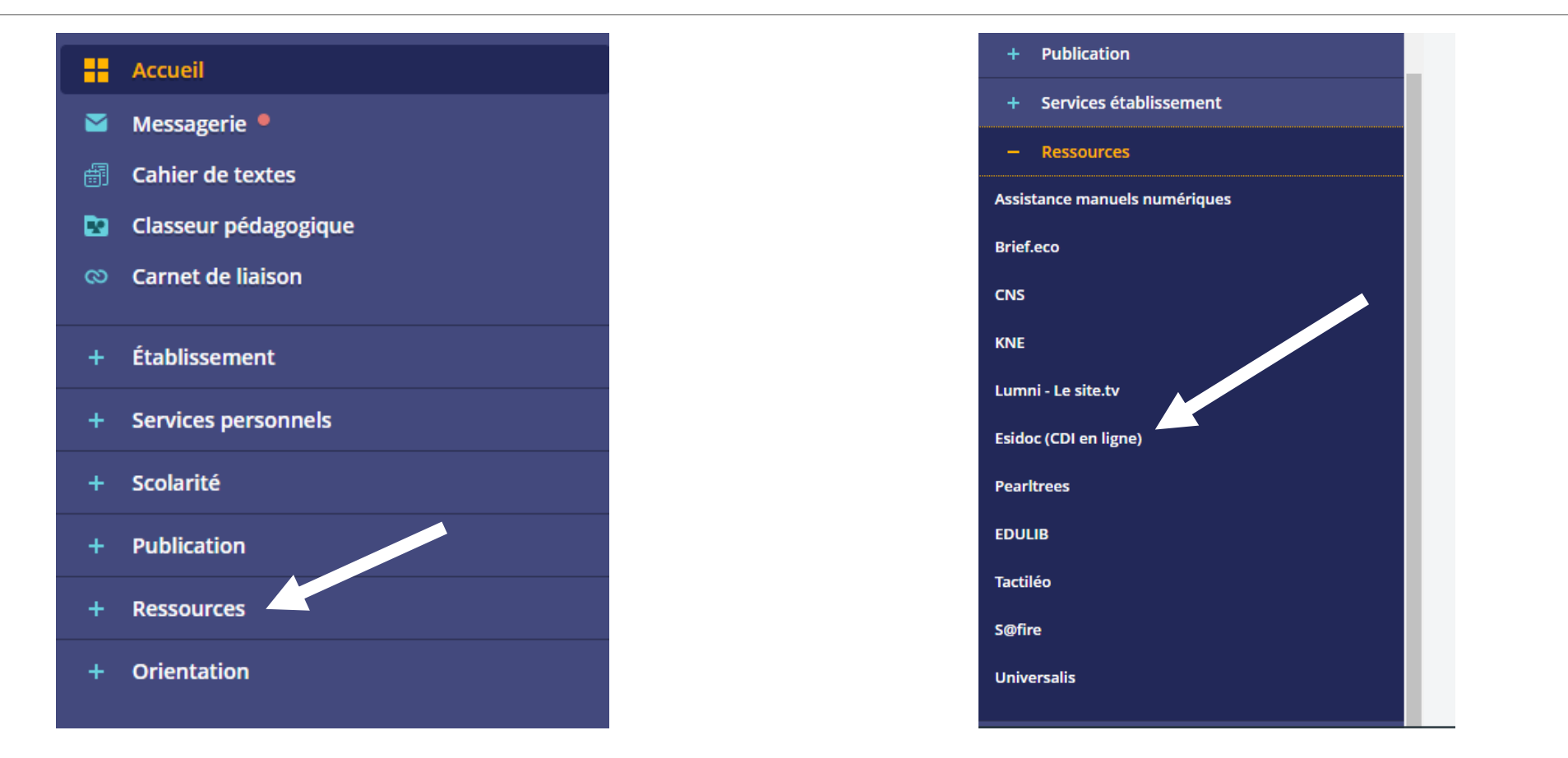

#### Pour être sûr.e que tu es connecté.e à ton compte, clique sur « **Mon compte** » puis « **S'identifier** »

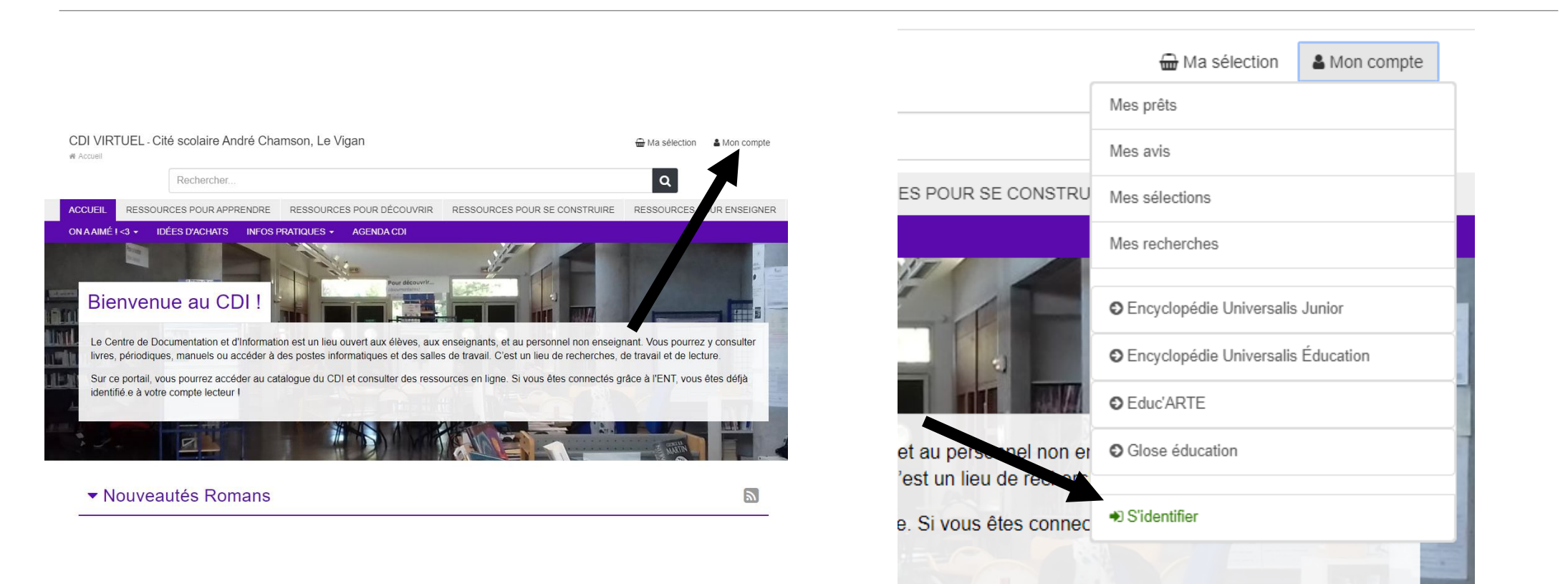

## Puisque tu étais connecté.e à l'ENT, tu seras automatiquement connecté.e à Esidoc :

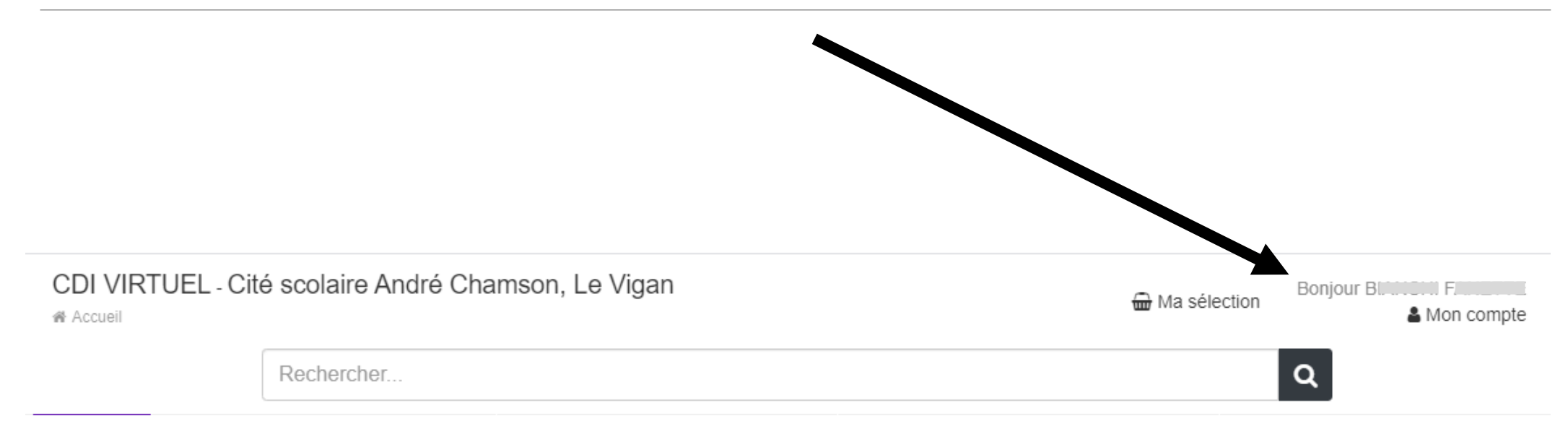

#### Pour trouver un livre, tu peux:

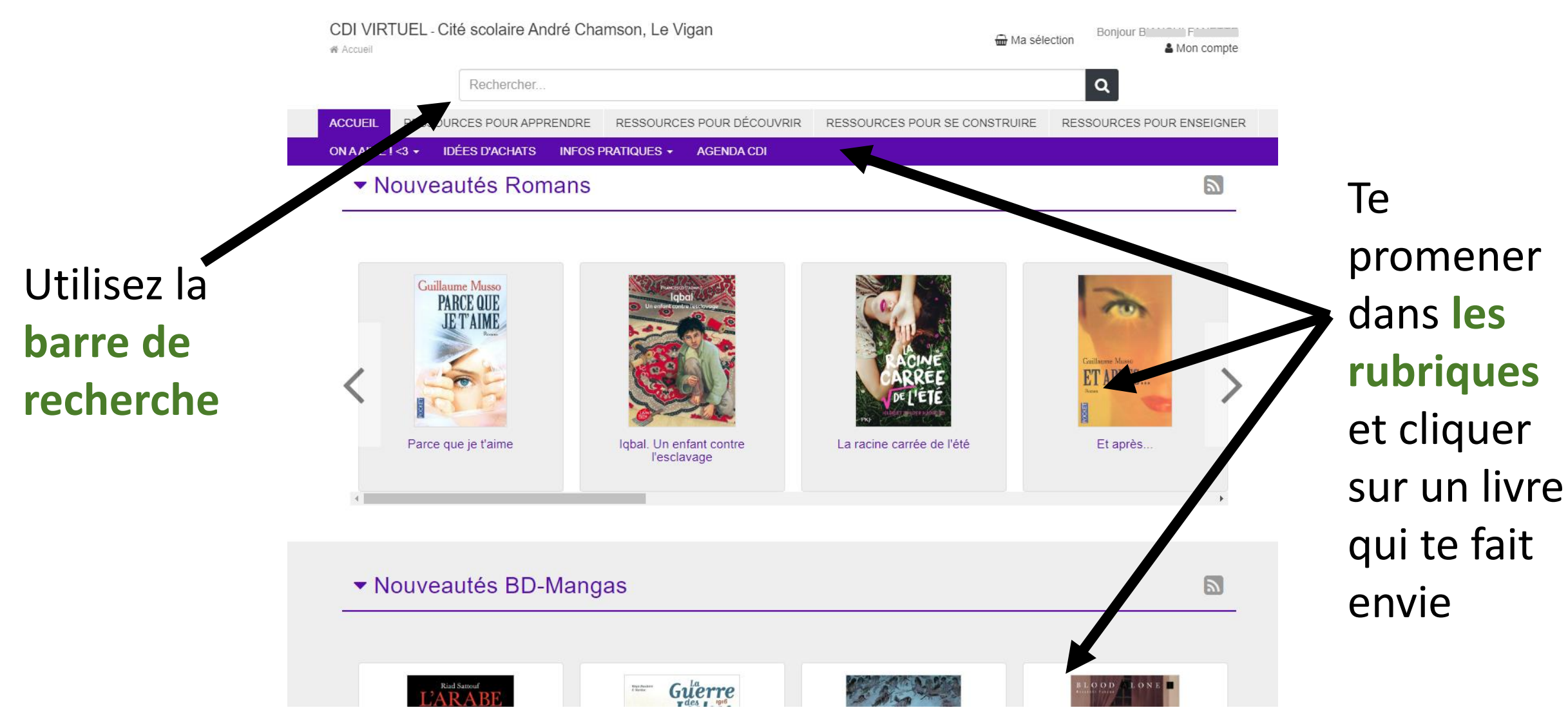

#### Dans la barre de recherche, tu peux :

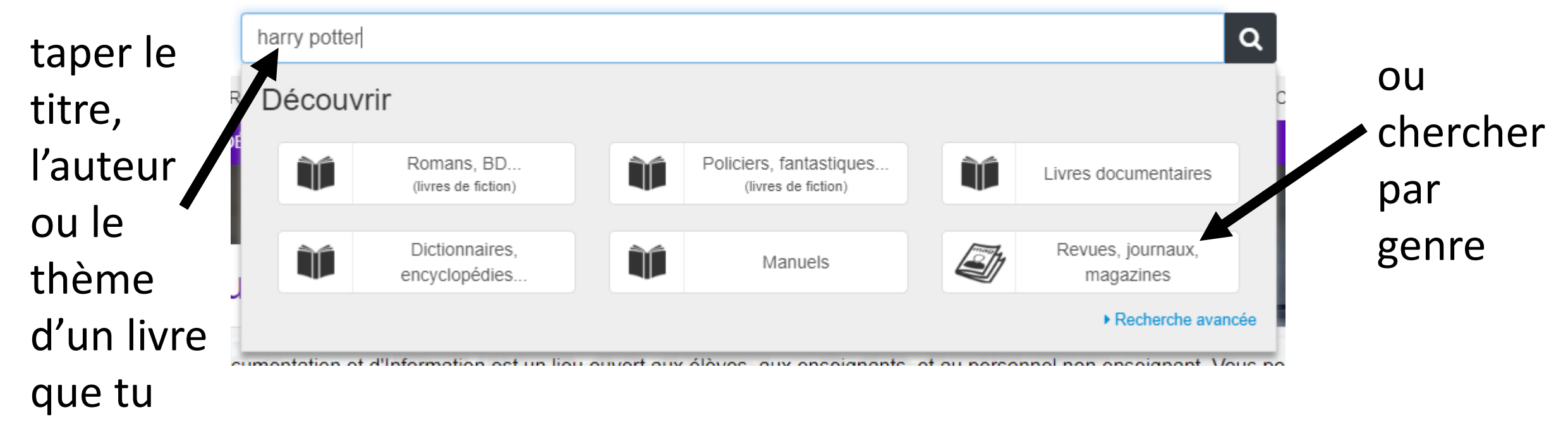

veux

## Lorsque tu as trouvé le document qui t'intéresse, clique sur « **localiser le document** »...

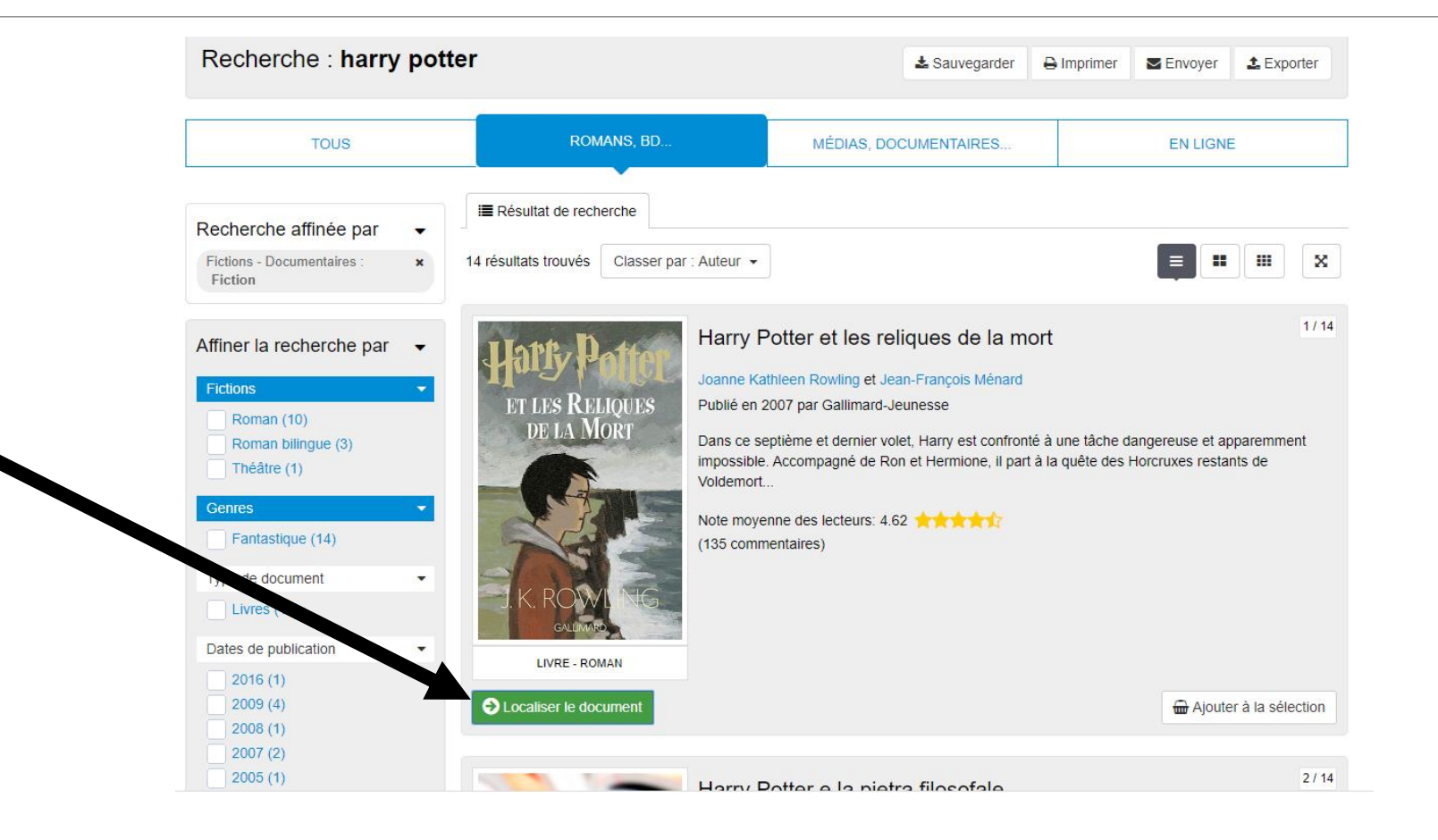

#### ... puis sur « réserver un exemplaire »

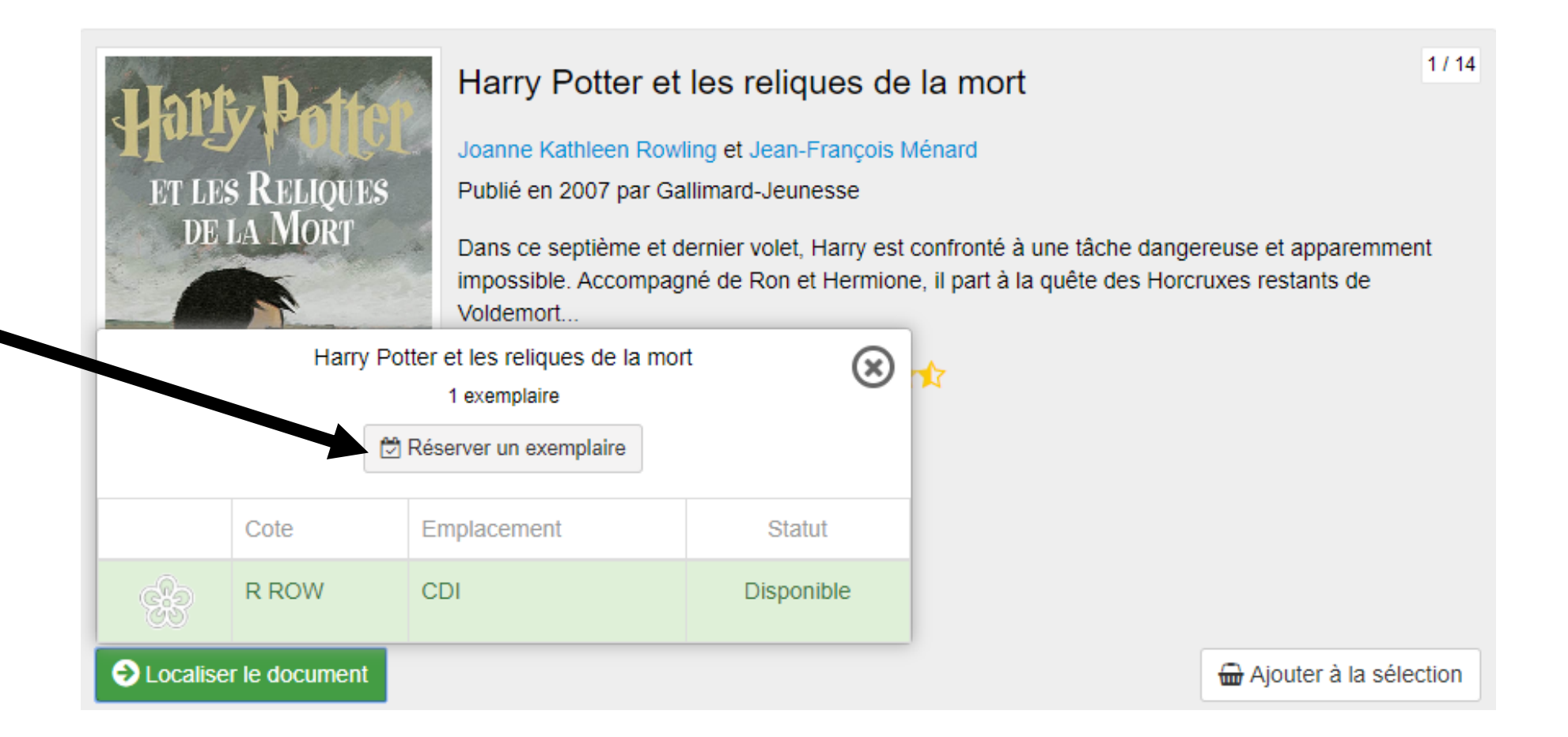

### Un message de confirmation s'affiche. Nous t'apporterons ton livre en classe dés que possible !

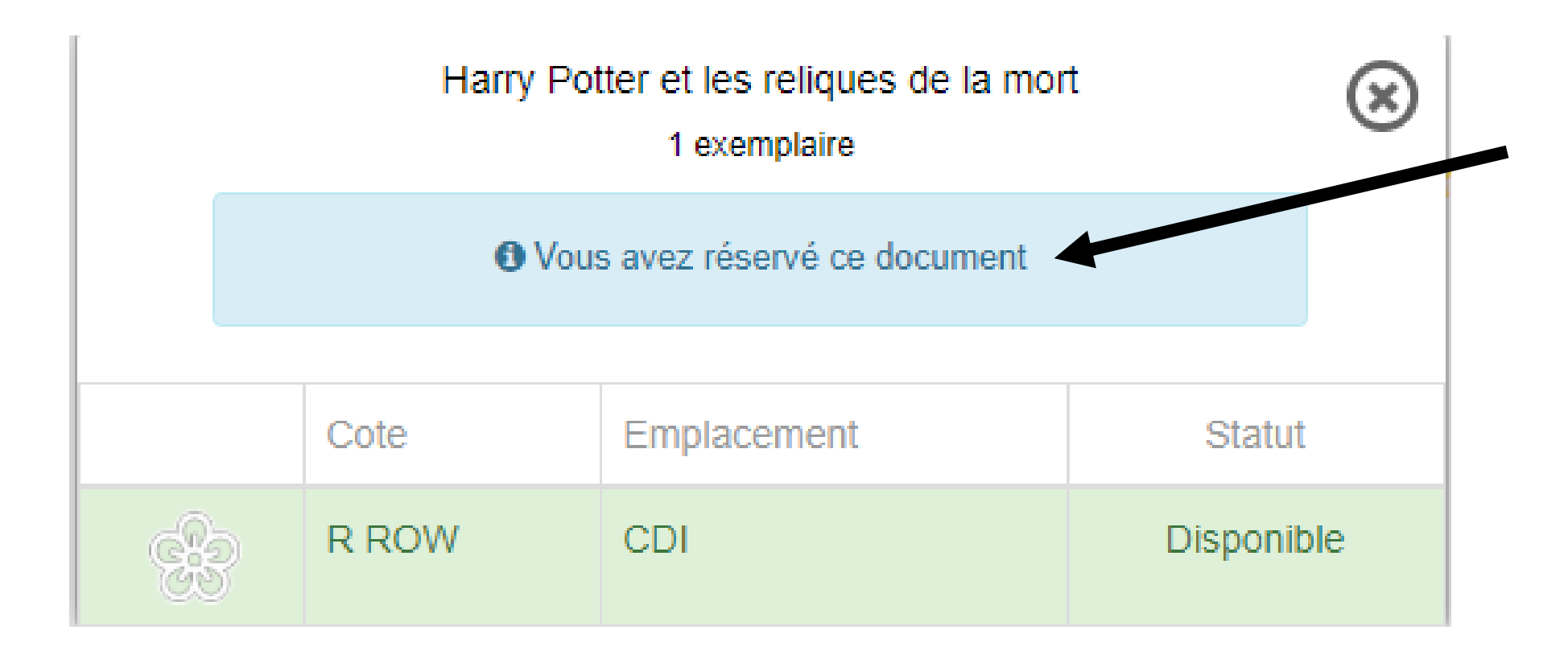